| Kom i gang med Winformatik 🛡 Genvejstaster |                                       |                                          |  |  |
|--------------------------------------------|---------------------------------------|------------------------------------------|--|--|
| Fase Forklaring Tast                       |                                       |                                          |  |  |
|                                            |                                       |                                          |  |  |
| Generelle genvejsta                        | ster i Internet Explorer              |                                          |  |  |
| Zoom ind eller ud                          | Hvis man synes teksten er for lille   |                                          |  |  |
|                                            | eller for stor kan man:               |                                          |  |  |
|                                            | Zoom ind                              | си <sup>Og</sup> +                       |  |  |
|                                            | Zoom ud                               | Ctrl Og                                  |  |  |
|                                            | Nulstil                               | Ctri Og )                                |  |  |
| Arbejd i fuld<br>skærm                     | Fjern værktøjslinje og taskbar.       | F11                                      |  |  |
|                                            | Tilføj værktøjslinje og taskbar.      | F11                                      |  |  |
| Søg efter tekst på                         | Hvis du har en side med tabel eller   |                                          |  |  |
| side                                       | meget tekst og ikke lige kan finde    |                                          |  |  |
|                                            | det du skal bruge, kan du lave en     |                                          |  |  |
|                                            | søgning på siden:                     |                                          |  |  |
|                                            |                                       | Ctrl Og F                                |  |  |
|                                            | Lav søgning                           |                                          |  |  |
|                                            | Indtast de ord/tal du vil søge efter  | Søg:                                     |  |  |
|                                            | Start søgning ved at trykke ENTER     |                                          |  |  |
|                                            | De eftersøgte ord/tal bliver nu       | Enter                                    |  |  |
|                                            | fremhævet                             | -                                        |  |  |
|                                            | Vis næste/forrige fundne ord/tal      |                                          |  |  |
|                                            |                                       | Forrige Næste                            |  |  |
|                                            |                                       |                                          |  |  |
|                                            |                                       |                                          |  |  |
| Generelle genvejsta                        | ster i Winformatik                    |                                          |  |  |
| Find side                                  | Aben en side i Winformatik.           | Scripttekst: OK                          |  |  |
|                                            | Tast ALT+Q.                           | Skriv et sidenummer Annuller             |  |  |
|                                            | En dialogboks abnes og                | 308                                      |  |  |
|                                            | sidenummeret kan indtastes.           |                                          |  |  |
|                                            | Derefter trykkes der på tasten ENTER  |                                          |  |  |
|                                            | som aktiverer OK.                     |                                          |  |  |
| Hop fra felt til felt                      | TAB-knappen gør det muligt at         | Knappen hedder enten TAB eller er med to |  |  |
|                                            | vandre fra felt til felt.             | dobbeltrettede pile.                     |  |  |
|                                            |                                       |                                          |  |  |
|                                            | TAB-Knappen vandrer fremad.           |                                          |  |  |
|                                            | TAB+SHIFT vanorer tilbage.            |                                          |  |  |
| Genveje på                                 | Hvis der er et understreget bogstav i |                                          |  |  |
| knapper                                    | en knap, så er det en genvej.         | Ny                                       |  |  |
|                                            | ALT+[det understregede bogstav]       |                                          |  |  |
|                                            |                                       | ALT+N äbner en ny side til indtastning.  |  |  |
| 1                                          | 1                                     |                                          |  |  |

|                                        |                                                                                                    | Søg<br>ALT+S aktiverer en søgning på siden                                                                  |
|----------------------------------------|----------------------------------------------------------------------------------------------------|----------------------------------------------------------------------------------------------------|
| Markering af<br>checkboks              | Man kan markere et checkboks felt<br>med mellemrums tasten.<br>Brug TAB-tasten hen til feltet og<br>brug mellemrumstasten til at sætte<br>eller fjerne hak i feltet.                                                                                                    |                                                                                                    |
| Valg af selectbokse<br>/ listknapper   | Valg af værdi i et felt med listknap<br>kan ske med mellemrumstasten.<br>Brug TAB-tasten hen til feltet.<br>Brug MELLEMRUMSTASTEN for at<br>åbne den tilhørende pop-up, når<br>knappen er markeret som aktiv.                                                                                                    | Inaktiv listknap<br>Aktiv listknap                                                                          |
| Valg af Nulstil knap<br>ved et felt    | Nulstil værdi i et felt hvor der er en<br>Nulstik knap.<br>Brug TAB-tasten hen til feltet.<br>Brug MELLEMRUMSTASTEN for at<br>aktivere Nulstil knappen.                                                                                                    | Inaktiv Nulstil knap.<br>Nulstil<br>Aktiv Nulstil knap.<br>Nulstil                                          |
| Valg af værdi i<br>dropdown felt       | Valg af værdi i et dropdown felt kan<br>ske med PIL NED tasten.<br>Brug TAB-tasten hen til feltet.<br>Brug PIL NED, indtil den værdi der<br>ønskes, vises i feltet.<br>Eller<br>Brug TAB-tasten hen til feltet.<br>Brug ALT+PIL NED for at åbne listen.<br>Dernæst PIL NED eller PIL OP for at<br>vælge værdi. Og ENTER for at tage<br>værdien med retur til feltet. | Regnskabsår 2010 ∨   Regnskabsår 2010   Journal 2009   Journal 2008   2007 2006   2005 2005                 |
| Forud besluttede<br>aktive knapper     | Hvis en knap er gjort aktiv på siden<br>vil den være markeret med en ekstra<br>streg rundt om knappen, og dermed<br>være den knap der reagerer, hvis der<br>tastes ENTER<br>Ofte er det SØG knappen der er<br>aktiv.                                                                                                    | En forud besluttet aktiv knap.<br>Vis per afdeling<br>Hvis knappen ikke er gjort aktiv:<br>Vis per afdeling |
| Opdater<br>Winformatiksiden<br>Åben nv | Hvis du ønsker at returnere til<br>Winformatiks startside, gøres det<br>ved at trykke på tasten F5.<br>Åben ny Winformatik, så du har to                                                                                                    | Tryk på tasten F5<br>Tast CTRL-tasten + N                                                                   |
| Winformatik                            | Winformatik billeder åben samtidig                                                                                                    |                                                                                                    |

## Huskeseddel GV-01

| Luk Winformatik                                                                    | Hvis du ønsker at lukke Winformatik | Internet Explorer                     |  |  |
|------------------------------------------------------------------------------------|-------------------------------------|---------------------------------------|--|--|
|                                                                                    | kan det gøres med ALT+F4.           |                                       |  |  |
|                                                                                    |                                     | kke alle faner eller den<br>nde fane? |  |  |
|                                                                                    | Har du kun Winformatik aben i       |                                       |  |  |
|                                                                                    | nd                                  | Luk alle faner Luk nuværende fane     |  |  |
|                                                                                    | Har du flere faner åbne komme der   | id alle faner                         |  |  |
|                                                                                    | en dialogboks frem hvor du kan      |                                       |  |  |
|                                                                                    | - Luk alle faner                    |                                       |  |  |
|                                                                                    | - Luk nuværende fane (den           |                                       |  |  |
|                                                                                    | aktive fane).                       |                                       |  |  |
|                                                                                    | Du kan evt. sætte. hak i "Luk altid |                                       |  |  |
|                                                                                    | alle faner".                        |                                       |  |  |
|                                                                                    |                                     |                                       |  |  |
| Tastatur layout med                                                                | d de vigtigste knapper markeret.    |                                       |  |  |
| § ! "                                                                              | #  ¤  %  & /  (  )                  | = ?                                   |  |  |
| 1/2 1 2 0                                                                          | 2 3 £ 4 \$ 5 6 7 { 8 [ 9 ]          | 0 } + Backspace                       |  |  |
| Tab 📥 Q 🛛 W                                                                        | VERTYUIC                            | P Å A                                 |  |  |
|                                                                                    |                                     |                                       |  |  |
| Caps Lock A                                                                        | S D F G H J K                       |                                       |  |  |
| Shift > Z                                                                          | X C V B N M ;                       | : _ Shift                             |  |  |
|                                                                                    | <u></u>                             |                                       |  |  |
| Ctrl Win Key                                                                       | Alt                                 | Alt Gr Win<br>Key Menu Ctrl           |  |  |
| Generelle tastatur fi                                                              | unktioner                           |                                       |  |  |
| Generelle                                                                          | Gennemgang af de mest almindelige   |                                       |  |  |
|                                                                                    | tastaturgenveje i forbindelse med   |                                       |  |  |
|                                                                                    | standard applikationer, bl.a.       |                                       |  |  |
|                                                                                    | Microsoft Office.                   |                                       |  |  |
|                                                                                    |                                     |                                       |  |  |
|                                                                                    | Se vedlagte link.                   |                                       |  |  |
|                                                                                    |                                     |                                       |  |  |
| http://windows.microsoft.com/da-dk/windows/using-keyboard#using-keyboard=windows-7 |                                     |                                       |  |  |
|                                                                                    |                                     |                                       |  |  |
| Version 3.0                                                                        | Dato: 09.10.2015/MIL                |                                       |  |  |